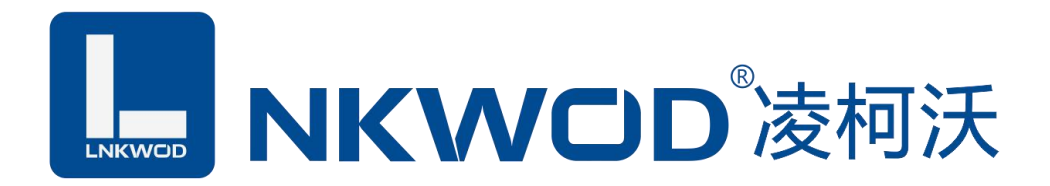

# LW NS7101 RS232 转 TCP/IP 串口服务器

使用说明

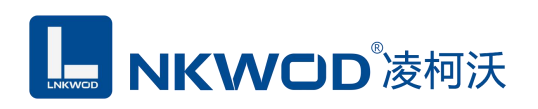

| 第1章     | 产品概述         |                     | 3                                        |
|---------|--------------|---------------------|------------------------------------------|
| 1.1     | 概述           |                     | 3                                        |
| 1.2     | 性能特点         |                     | 3                                        |
| 1.3     | 工作模式         |                     | 4                                        |
| 1.4     | 技术参数         |                     | 4                                        |
| 第2章     | 外观尺寸         |                     | 6                                        |
| 2.1     | 产品外观         |                     | 6                                        |
|         | 2.2.1 前视图    |                     | 6                                        |
|         | 2.2.2 后视图    |                     | 7                                        |
|         | 2.2.3 侧视图    |                     | 7                                        |
|         | 2.2.4 顶视图    |                     | 7                                        |
| 第3章     | 产品接线图        |                     | 8                                        |
| 产。      | 品接线图         |                     | 8                                        |
| 第4章     | 引脚说明及指示灯     |                     | 9                                        |
| 4.1     | 引脚定义         |                     | 9                                        |
| 4.2     | LED 指示灯      |                     | 9                                        |
| 第5章     | 软件操作说明书      |                     | 10                                       |
| 5.1     | 虚拟串口控件       |                     |                                          |
|         | 5.1.1 创建虚拟串口 |                     |                                          |
| 5.2     | 虚拟串口测试       |                     | 14                                       |
| 深圳市华晟联创 | 科技有限公司       | 联系电话: 0755-81483380 | 网址 <b>: <u>http://www.lnkwod.com</u></b> |

# **NKWCD**凌柯沃

| 5.2.1 设置虚拟串口 TCP 服务器模式14 |
|--------------------------|
| 5.2.2 虚拟串口 TCP 服务器模式测试16 |
| 5.2.3 设置虚拟串口 TCP 客户端模式18 |
| 5.2.4 虚拟串口 TCP 客户端模式测试20 |
| 5.3 透传模式测试21             |
| 5.3.1 透传服务器模式测试21        |
| 5.3.2 透传客户端模式测试24        |
| 5.4 Modbus 模式测试27        |
| 5.4.1 Modbus 服务器模式测试27   |
| 5.4.2 Modbus 客户端模式测试29   |
| 第6章 装箱清单32               |

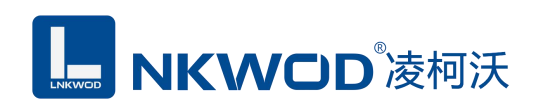

# 第1章 产品概述

#### 1.1 概述

LWNS7101 是一款能让串口设备立即具备联网能力的串口联网服务器,可以把分散的串行设备、 主机等通过网络来集中管理。该产品支持1路RS232转1路10M以太网接口,它提供RS232到 TCP/IP 网络和 TCP/IP 网络到 RS232 的数据透明传输、虚拟串口传输或者 Modbus 协议传输等三种传输方式。 采用导轨式安装方式,能满足不同应用现场的需求。

串口服务器支持多种网络协议,如 TCP、UDP、ARP、ICMP、HTTP、DNS 和 DHCP 协议;拥 有完善的管理功能,支持访问控制、快速配置、在线升级等;每路串口支持1路 TCP 或 UDP 会话 连接,支持 TCP Server、TCP Client、UDP Client 和 UDP Server 工作模式。硬件采用无风扇、低功耗、 宽温宽压设计,通过符合行业标准的严格测试,可广泛应用于 PLC 控制与管理、楼宇自控、医疗保 健自动化系统、测量仪表及环境动力监控系统等。

#### 1.2 性能特点

- 采用 32 位 ARM 嵌入式 CPU, 高性能低功耗
- 支持 10Base-T 以太网接口
- 支持 AUTO MDI/MDIX,可使用交叉网线或直通网线连接
- 支持 300bps-115200bps 线速无阻塞通信
- 支持虚拟串口驱动访问模式和网络中断自动恢复连接功能
- 采用 Modbus TCP 通信协议,支持客户端和服务器模式
- 支持本地和远程的系统固件升级
- RJ-45 通信接口提供防雷保护
- 电源具有过流、过压、防反接及防雷保护
- 宽电源电压设计
- 工业级温度范围,应对严苛现场环境
- 标准导轨安装或螺钉固定

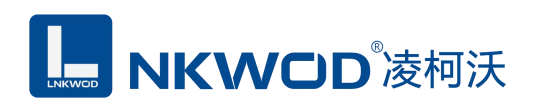

#### 1.3 工作模式

该产品支持四种工作模式,分别是:TCP 服务器模式,TCP 客户端模式,UDP 服务器模式和 UDP 客户端模式。

#### ● TCP 服务器模式

作为 TCP 服务器, NS7101 模块上电后在指定的 TCP 端口等待数据服务器的连接请求,数 据服务器在需要与模块通讯的时候,向模块的监听端口请求建立 TCP 连接,连接建立后,数据 服务器可以随时向模块发送数据,模块也可以随时将数据发送到数据服务器,在完成指定的通 讯后,数据服务器可以主动要求断开连接,否则连接一直保持。

#### • TCP 客户端模式

作为 TCP 客户端,NS7101 模块上电时会主动向服务器请求连接,直到 TCP 连接建立为止, 并且连接一旦建立将一直保持,连接建立后,数据服务器可以随时向模块发送数据,模块也可 以随时将数据发送到数据服务器。

#### • UDP 服务器模式

当 NS7101 模块工作在"UDP"模式时,它能接收所有的 IP 地址和端口发过来的数据,但 只将返回的数据发送给指定的 IP 地址和端口。

#### • UDP 客户端模式

当 NS7101 模块工作在"UDP"模式时,它能接收所有的 IP 地址和端口发过来的数据,但 只将返回的数据发送给指定的 IP 地址和端口。

#### 1.4 技术参数

|        | 通讯接口 | RJ-45                          |  |  |  |  |
|--------|------|--------------------------------|--|--|--|--|
|        | 速率   | 10Mbps                         |  |  |  |  |
| 网纹诵信会粉 | 虚入払い | ARP, ICMP, IP, TCP, UDP, DHCP, |  |  |  |  |
| 网络迪恒参数 | 欧八阶区 | DNS                            |  |  |  |  |
|        | 设置方式 | 虚拟串口控件                         |  |  |  |  |
|        | 防雷防护 | 250W                           |  |  |  |  |
|        | 串口数量 | 1个                             |  |  |  |  |
| 中口拉口   | 串口协议 | 1 个 RS232                      |  |  |  |  |
| 中口按口   | 防雷   | 每线 600W                        |  |  |  |  |
|        | 接口类型 | DB9 端子                         |  |  |  |  |
|        | 校验   | None, Even, Odd                |  |  |  |  |
| 中口语信会粉 | 数据位  | 5, 6, 7, 8                     |  |  |  |  |
| 中口也怕诊奴 | 停止位  | 1、2                            |  |  |  |  |
|        | 速率   | 300bps 至 115200bps             |  |  |  |  |
| 电源参数   | 电源规格 | 9-28VDC (推荐 12VDC)             |  |  |  |  |

深圳市华晟联创科技有限公司

联系电话: 0755-81483380 网址: http://www.lnkwod.com

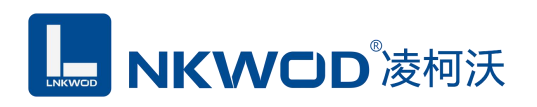

|      | 功耗      | 10mA@12VDC              |
|------|---------|-------------------------|
|      | 防雷防护    | 3000W                   |
|      | 端口压保护   | 30V (可自恢复)              |
| 工作工运 | 工作温度、湿度 | -40~85°C, 5~90%RH, 不凝露  |
| 工作小児 | 储存温度、湿度 | -60~125°C, 5~90%RH, 不凝露 |
| 甘仙   | 尺寸      | 87mm*58mm*26mm          |
|      | 保修      | 6年质保                    |

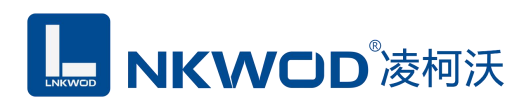

# 第2章 外观尺寸

2.1 产品外观

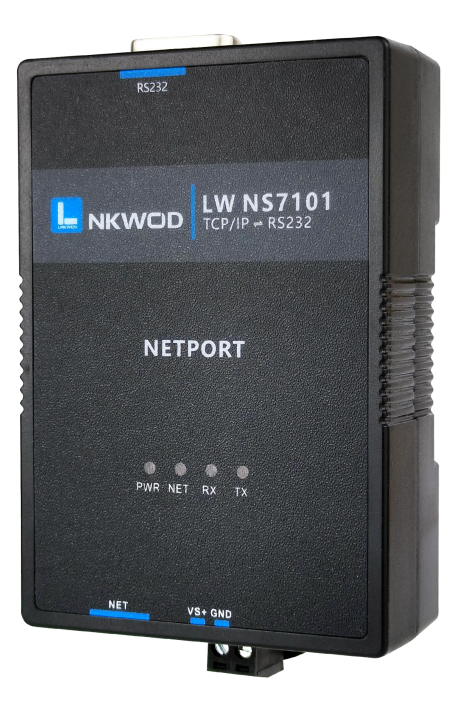

2.2.1 前视图

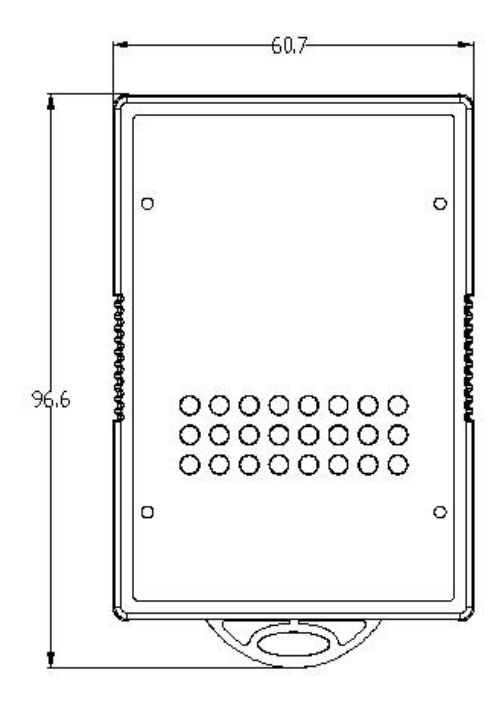

深圳市华晟联创科技有限公司

联系电话: 0755-81483380 网址: <u>http://www.lnkwod.com</u>

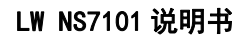

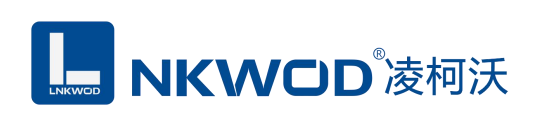

# 2.2.2 后视图

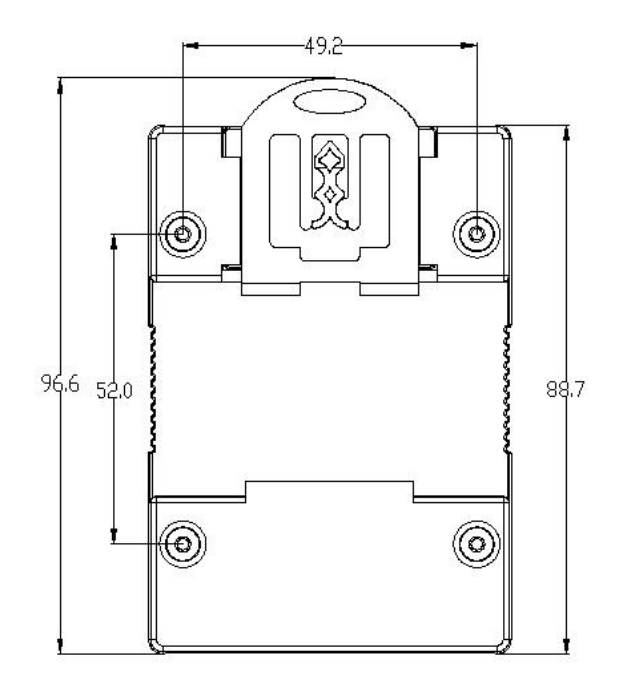

# 2.2.3 侧视图

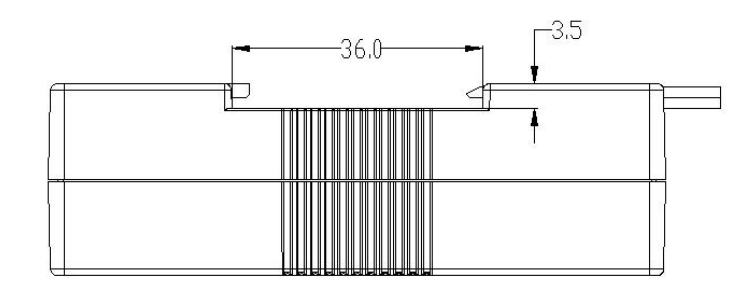

# 2.2.4 顶视图

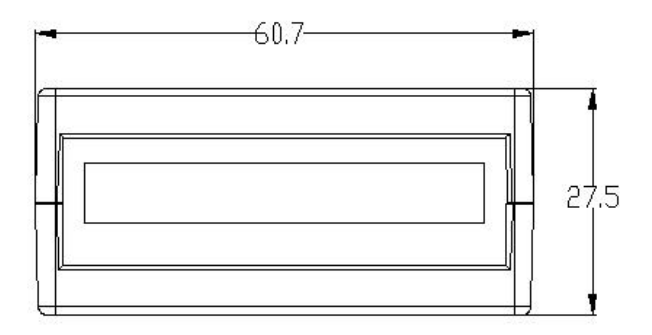

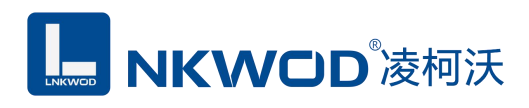

# 第3章 产品接线图

产品接线图

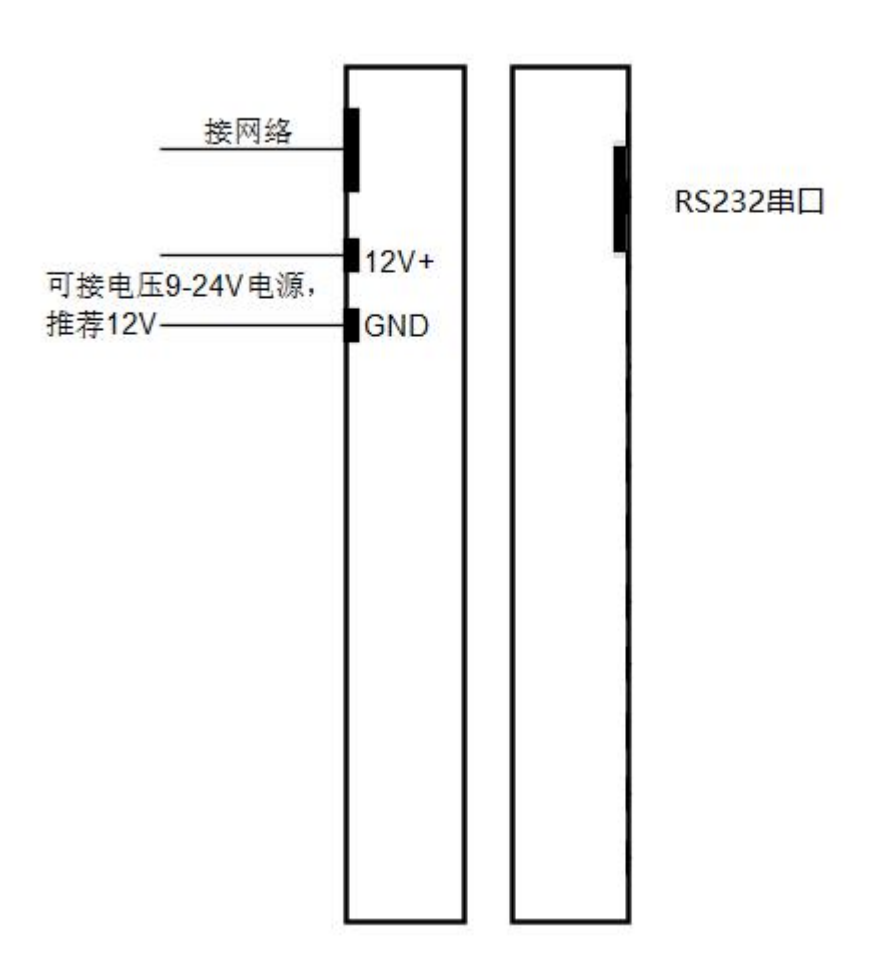

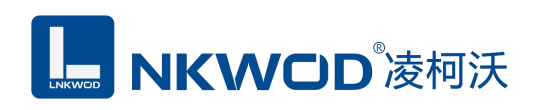

# 第4章 引脚说明及指示灯

# 4.1 引脚定义

#### RS-232 引脚定义

| DB9 Female(PIN) | RS232 接口信号 |
|-----------------|------------|
| 1               | 空          |
| 2               | RXD        |
| 3               | TXD        |
| 4               | 空          |
| 5               | GND        |
| 6               | 空          |
| 7               | 空          |
| 8               | 空          |
| 9               | 空          |

| 引脚定义  | 说明       |
|-------|----------|
| VS+   | 电源正      |
| GND   | 电源负      |
| NET   | RJ-45 接口 |
| RS232 | DB9 端子接口 |

# 4.2 LED 指示灯

LWNS7101 外设 4 个状态 LED 指示灯,能够准确及时报告设备的工作状态,为工程的施工和调试带来极大的方便。其说明如下表所示:

| 指示灯 | 指示灯说明                          |
|-----|--------------------------------|
| PWR | 电源指示灯(亮:有电源连接;灭:无电源连接)         |
| NET | 网络连接灯(闪烁:正常运行;常亮或者不亮:工作不正常))   |
| RX  | 串口收数据指示灯(闪烁:串口有收到数据,灯灭:没有收到数据) |
| TX  | 串口发数据指示灯(闪烁:串口有发数据,灯灭:没有发数据)   |

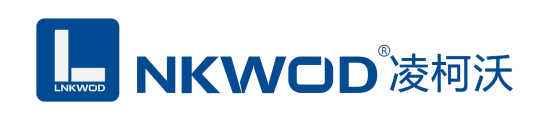

# 第5章 软件操作说明书

如果用户的上位机软件是基于串口通信的,则用"虚拟串口控件 VComManager\_V1.0.5.2"来设置;如果用户的上位机软件是基于 TCP/IP 网络通信,则用"IO 模块测试程序 Module Poller(2.0.0.0)"来设置。

# 5.1 虚拟串口控件

首先安装本公司提供的虚拟串口控件"VComManager\_V1.0.5.2\_Setup",打开虚拟串口控件,如下图:

| 件         |            |    |        |       |            |           |              |       |          |
|-----------|------------|----|--------|-------|------------|-----------|--------------|-------|----------|
| 拟串口配置 (1. | 0.5.2)     |    |        | 机器码 1 | FDCB1C0-D7 | DA-11DD-B | 36D-08626636 | 5DBC3 | 启动虚拟串口服务 |
| 松串口       |            | Ξ× | 虚拟串口列表 |       |            |           |              |       |          |
| 「加虚拟串」    |            |    | 虚拟串口编号 | 名字    | 网络         | 通讯类型      | IP地址         | 端口    | 协议类型     |
| 名字        |            |    |        |       |            |           |              |       |          |
| 虚拟串口编号    |            |    |        |       |            |           |              |       |          |
| 服务器IP或域名  |            |    |        |       |            |           |              |       |          |
| 端口        |            |    |        |       |            |           |              |       |          |
| 协议类型      | 适传         | •  |        |       |            |           |              |       |          |
| 网络通讯类型    | Tcp Server | •  |        |       |            |           |              |       |          |
| 保活间隔(s)   | 2          |    |        |       |            |           |              |       |          |
| 保活超时(s)   | 60         |    |        |       |            |           |              |       |          |
|           |            |    | 状态列表   |       |            |           |              |       |          |
| 於加盛秋中口    | 从收留冷加      |    |        |       |            |           |              |       |          |
|           |            |    |        |       |            |           |              |       |          |
|           |            |    |        |       |            |           |              |       |          |
|           |            |    |        |       |            |           |              |       |          |
|           |            |    |        |       |            |           |              |       |          |
|           |            |    |        |       |            |           |              |       |          |
|           |            |    |        |       |            |           |              |       |          |
|           |            |    |        |       |            |           |              |       |          |
|           |            |    |        |       |            |           |              |       |          |
|           |            |    |        |       |            |           |              |       |          |
|           |            |    |        |       |            |           |              |       |          |

#### 5.1.1 创建虚拟串口

创建虚拟串口有两种方法,点击"添加虚拟串口"和"从设备添加"。

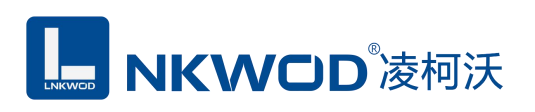

1、点击"添加虚拟串口",则需要手动填写虚拟串口编号、服务器 IP 或域名、端口、协议类型和网络通讯类型,如下图:

| 参 虚拟串口配置 (1.0.5.                       | .2)                       |    |        |            |                |                |      |          |
|----------------------------------------|---------------------------|----|--------|------------|----------------|----------------|------|----------|
| 文件                                     |                           |    |        |            |                |                |      |          |
| 虚拟串口配置 (1.0                            | .5.2)                     |    |        | 机器码 1FDCB1 | CO-D7DA-11DD-B | 36D-08626636DB | C3   | 启动虚拟串口服务 |
|                                        | 写参数                       | Ξ× | 虚拟串口列表 |            |                |                |      |          |
| /佘川/////////////////////////////////// |                           |    | 虚拟串口编号 | 名字         | 网络通讯类型         | IP地址           | 端口   | 协议类型     |
| 名字                                     | NS7101_0                  |    | COM5   | NS7101_0   | Tcp Client     | 192.168.1.31   | 8000 | 虚拟串口     |
| 虚拟串口编号                                 | 5                         |    |        |            |                |                |      |          |
| 服务器IP或域名                               | 192.168.1.31              |    |        |            |                |                |      |          |
| 靖口 8                                   | 8000                      |    |        |            |                |                |      |          |
| 协议类型。                                  | 虚拟串口                      | •  |        |            |                |                |      |          |
| 网络通讯类型 ]                               | T <mark>cp Cli</mark> ent | •  |        |            |                |                |      |          |
| 保活间隔(s)                                | 2                         |    |        |            |                |                |      |          |
| 保活超时(s) (                              | 60                        |    |        |            |                |                |      |          |
| 添加虚拟串口                                 | 从设备添加                     | ]  | 状态列表   |            |                |                |      |          |

2、点击"从设备添加",在右下角的设备列表中,在点击"搜索"图标,会搜索出所有的在线 设备,如下图:

# **NKWOD**<sup>®</sup>凌柯沃

#### LW NS7101 说明书

| ▶ 虚拟串口配置 (1.0.) | 5.2)         |                   |         |             |          |                |    |          |
|-----------------|--------------|-------------------|---------|-------------|----------|----------------|----|----------|
| 文件              |              |                   |         |             |          |                |    |          |
| 虚拟串口配置 (1.      | 0.5.2)       |                   | 机器码 1FD | CB1C0-D7DA  | -11DD-B3 | 6D-08626636DBC | 3  | 启动虚拟串口服务 |
| 成拟串ロ            | Ξ×           | 虚拟串口列表            |         |             |          |                |    |          |
| 添加虚拟串口          |              | 虚拟串口编号            | 名字      | 网络通         | 讯类型      | IP地址           | 端口 | 协议类型     |
| 名字              |              |                   |         |             |          |                |    |          |
| 虚拟串口编号          |              |                   |         |             |          |                |    |          |
| 服务器IP或域名        |              |                   |         |             |          |                |    |          |
| 端口              |              |                   |         |             |          |                |    |          |
| 协议类型            | 透传 🗸         |                   |         |             |          |                |    |          |
| 网络通讯类型          | Tcp Server 👻 |                   |         |             |          |                |    |          |
| 保活间隔(s)         | 2            |                   |         |             |          |                |    |          |
| 保活超时(s)         | 60           |                   |         |             |          |                |    |          |
| 法加虑拟出口          | 从设备法加        | 设备列表              |         |             |          |                |    |          |
|                 | The second   | 搜索                | -       |             |          |                |    |          |
|                 |              | MAC地址             | IP      | 地址          | 型号       | 版本号            |    | 控制器名字    |
|                 |              | 84:c2:e4:ad:a9    | :a1 19  | 92.168.1.31 | NS710    | 1 1.0.6.1      |    | NS7101   |
|                 |              |                   |         |             |          |                |    |          |
|                 |              |                   |         |             |          |                |    |          |
|                 |              |                   |         |             |          |                |    |          |
|                 |              |                   |         |             |          |                |    |          |
|                 |              |                   |         |             |          |                |    |          |
|                 |              |                   |         |             |          |                |    |          |
|                 |              | <br>agade4 错误码·成1 | τh      |             |          |                |    |          |

2.1、鼠标选中需要的设备,按住鼠标左键向上拖动至虚拟串口列表,放开鼠标左键,弹出"指 定映射串口"界面,输入您要设置的串口编号(例5),如下图:

| .0.5.2)      |                                                                              | 机器码 1FDCB1 | CO-D7DA-11DD-                                                                                                    | 836D-08626636DI                                 | BC3                                                                                                    | 启动虚拟串口服务                                                                            |
|--------------|------------------------------------------------------------------------------|------------|----------------------------------------------------------------------------------------------------|-------------------------------------------------|----------------------------------------------------------------------------------------------------|-------------------------------------------------------------------------------------|
| Ξ×           | 虚拟串口列表                                                                       |            |                                                                                                    |                                                 |                                                                                                    |                                                                                     |
|              | 虚拟串口编号                                                                       | 名字         | 网络通讯类型                                                                                                    | IP地址                                            | 端口                                                                                                    | 协议类型                                                                                |
|              |                                                                              |            |                                                                                                    |                                                 |                                                                                                    |                                                                                     |
|              |                                                                              |            |                                                                                                    |                                                 |                                                                                                    |                                                                                     |
|              |                                                                              | 指定映射串口     |                                                                                                    |                                                 | ×                                                                                                    |                                                                                     |
|              |                                                                              | 设备总共1个     | 8日,请指定起始映                                                                                                    | 射号                                              |                                                                                                    |                                                                                     |
| 透传 ▼         |                                                                              | 5 🔶        |                                                                                                    |                                                 |                                                                                                    |                                                                                     |
| Tcp Server 👻 |                                                                              |            |                                                                                                    |                                                 | _                                                                                                    |                                                                                     |
| 2            |                                                                              |            | OK                                                                                                    | Cance                                           | el de la constante de la constante |                                                                                     |
| 60           |                                                                              | C          | +                                                                                                    |                                                 |                                                                                                    |                                                                                     |
| 从设备添加        | 设备列表                                                                         |            |                                                                                                    |                                                 |                                                                                                    |                                                                                     |
|              | 搜索                                                                           |            |                                                                                                    |                                                 |                                                                                                    |                                                                                     |
|              | MAC地址                                                                        | IP地<br>北   | L 型号                                                                                                    | 版本                                              | 3                                                                                                    | 控制器名字                                                                               |
|              | 84:c2:e4:ad:a9:                                                              | al 192.1   | 68.1.31 NS71                                                                                                    | .01 1.0.6.                                      | 1                                                                                                    | NS7101                                                                              |
|              |                                                                              |            |                                                                                                    |                                                 |                                                                                                    |                                                                                     |
|              | 0.5.2)<br>□ ×<br>□ ×<br>□ □<br>□ □<br>□ □<br>□ □<br>□ □<br>□ □<br>□ □<br>□ □ | 0.5.2)     | 0.5.2)       机器码 1FDCB3         正文       虚拟串口列表         虚拟串口编号 名字          透传          下cp Server          2          60          设备列表          搜索          MACIS址       IPI84         84:c2:e4:ad:a9:a1       192.1 | 0.5.2)       机器码 1FDCB1C0-D7DA-11DD-1         ■ | 0.5.2)       机器码 IFDCB1C0-D7DA-11DD-B36D-08626636D         広秋車口列表       虚拟車口綱号 名字 网络通讯类型 IP地址         透传       「指定映射車口         送传       (公备总共1个車口,请指定起始映射号)         5       〇K Cancel         00       (公备列表)         2       0K         60       (公备列表)         加AC地址       IP地址         建築       MAC地址         84:c2:e4:ad:a9:a1       192.168.1.31         NS7101       1.0.6                                                                                                    | 0.5.2)       机器码 IFDCB1C0-D7DA-11DD-B36D-08626636BBC3         本 <ul> <li></li></ul> |

深圳市华晟联创科技有限公司

联系电话: 0755-81483380 网址: <u>http://www.lnkwod.com</u>

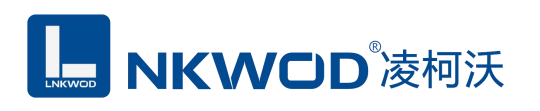

2.2、点击"OK"按钮,虚拟串口添加成功,选中添加的虚拟串口,在左侧"添加虚拟串口"界面,按其需求修改参数,点击"修改虚拟串口"图标,修改成功,如下图:

| 拟串口配置 (1. | 0.5.2)       |                                        | 机器码 1FDC     | B1C0-D7DA         | -11DD-B36    | D-08626636DB0  | C3   | 启动虚拟串口服务        |
|-----------|--------------|----------------------------------------|--------------|-------------------|--------------|----------------|------|-----------------|
| 拟串口       | □,           | く 虚拟串口列表                               |              |                   |              |                |      |                 |
| 动虚拟革日     |              | 虚拟串口编号                                 | 名字           | 网络通               | 讯类型          | IP地址           | 端口   | 协议类型            |
| 名字        | NS7101_0     | COM5                                   | NS7101_0     | Тср С             | lient        | 192.168.1.31   | 8000 | 虚拟串口            |
| 虚拟串口编号    | 5            |                                        |              |                   |              |                |      |                 |
| 服务器IP或域名  | 192.168.1.31 |                                        |              |                   |              |                |      |                 |
| 端口        | 8000         |                                        |              |                   |              |                |      |                 |
| 协议类型      | 虚拟串ロ ▼       |                                        |              |                   |              |                |      |                 |
| 网络通讯类型    | Tcp Client 👻 |                                        |              |                   |              |                |      |                 |
| 保活间隔(s)   | 2            |                                        |              |                   |              |                |      |                 |
| 保活超时(s)   | 60           |                                        |              |                   |              |                |      |                 |
|           |              |                                        |              |                   |              |                |      |                 |
| 修改虔拟串口    | 从设备法加        | 设备列表                                   |              |                   |              |                |      |                 |
| 修改虚拟串口    | 从设备添加        | 设备列表 搜索                                |              |                   |              |                |      |                 |
| 修改虚拟串口    | 从设备添加        | 设备列表<br>搜索<br>MAC地址                    | IP           | 地址                | 型号           | 版本号            | į    | 控制器名字           |
| 修改虚拟串口    | 从设备添加        | 设备列表<br>搜索<br>MAC地址<br>84:c2:e4:ad:a9: | IP:<br>a1 19 | 地址<br>12.168.1.31 | 型号<br>NS7101 | 版本号<br>1.0.6.1 | 1    | 控制器名字<br>NS7101 |
| 修改虚拟串口    | 从设备添加        | 设备列表<br>搜索<br>MAC地址<br>84:c2:e4:ad:a9: | IP.<br>a1 19 | 地址<br>12.168.1.31 | 型弓<br>NS7101 | 版本号<br>1.0.6.1 |      | 控制器名字<br>NS7101 |
| 修改虚拟单口    | 从设备添加        | 设督列表<br>搜索<br>MAC地址<br>84:c2:e4:ad:a9: | IP.<br>al 19 | 地址<br>12.168.1.31 | 型号<br>NS7101 | 版本号<br>1.0.6.1 |      | 控制器名字<br>NS7101 |

2.3、在右下角的设备列表中,选中需要的设备,鼠标双击,则弹出"串口转发配置"界面,选 中"串口1",协议类型选择"虚拟串口",点击"设置到设备"按钮,勾选"是否启用"选项, 然后点击"复位"按钮(切记一定要复位),如下图:

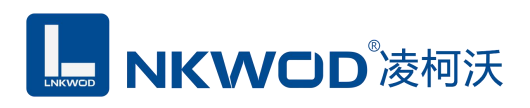

| 北表 日× | 串口1 最多[4]个网络通讯    |       |
|-------|-------------------|-------|
|       | 参数1×              | 4 0 > |
| ○ 主参数 | 参数1               |       |
| 状态列表  | 波特率 9600          |       |
|       | 数据位 8             |       |
|       | 校验位 None          |       |
|       | 停止位 1             |       |
|       | -<br>串□类型 RS232   |       |
|       | 接收超时(ms) 0        |       |
|       | 间隔招时(ms) 5        |       |
|       | 4420/34/30        |       |
|       |                   |       |
|       | 网络通讯英型 Tcp Server | •     |
|       | 第日 8000           |       |
|       | 监听个数 1            |       |
|       | 保活间隔(s) 2         |       |
|       | 保活超时(s) 60        |       |
|       | 其他 🛛 是否启用 同 线路排队  |       |
|       | 添加参数 设置到设备 从设备加载  | 复位    |

点击"复位"按钮,复位控制器成功。

# 5.2 虚拟串口测试

# 5.2.1 设置虚拟串口 TCP 服务器模式

设置模块为 TCP 服务器模式,则电脑端为 TCP 客户端模式,设置好所有的串口参数,如下图:

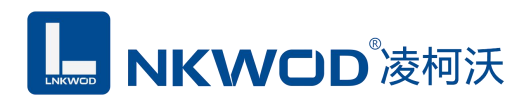

| 能表 日×  | 串口1 最多[4]个网络通讯                                                                                                    |       |
|--------|----------------------------------------------------------------------------------------------------|-------|
|        | 参数1 ×                                                                                                    | 4 Þ × |
| ○ 主参数  |                                                                                                    |       |
| 1 状态列表 | 波特率 9600                                                                                                    | ÷     |
| ▶ 串回1  | 数据位 8                                                                                                    | Ŧ     |
| ×7     | 校验位 None                                                                                                    |       |
|        | 停止位 1                                                                                                    |       |
|        | -<br>串□类型 BC232                                                                                                    |       |
|        | 接收超时(ms) 0                                                                                                    |       |
|        | 间隔招时(ms) F                                                                                                    |       |
|        | IERRERE (ILIS) 5                                                                                                    |       |
|        | - 「「「」」<br>- 「」」<br>- 「」<br>- 「」<br>- 「<br>- 「<br>- 「<br>- 「<br>- 「<br>- 「<br>- 「<br>- 「 |       |
|        | 网络通讯类型 Tcp Server                                                                                                    |       |
|        | 端口 8000                                                                                                    |       |
|        | 监听个数 1                                                                                                    |       |
|        | 保活间隔(s) 2                                                                                                    |       |
|        | 保活超时(s) 60                                                                                                    |       |
|        | 其他 🗹 是否启用 回 线路排队<br>                                                                                                    |       |
|        | 添加参数 设置到设备 从设备加载 复位                                                                                                    |       |

| 文件<br><b>定切用口配置 (1.0.5.2)</b>                                                                                                    |      |
|----------------------------------------------------------------------------------------------------|------|
| 虚拟串口配置(1.0.5.2)         机器码 IFDCBIC0-D7DA-11DD-B36D-08626636DBC3         ● 自动虚拟           意知書□         □×         虚拟串口列表         虚拟串口列表           協力串口編号         5         広告知串口         ●           虚拟串口编号         5          ●           服务器IP或域名         192.168.1.31         8000         ●         ●           协议类型         座以串口         ●         ●         ●         ●           保活銀町(s)         2         ●         ●         ●         ●         ●         ●           修改虚拟串口         人设备列表         ●         ●         ●         ●         ●         ●                                                                                                    |      |
|                                                                                                    | 串口服务 |
| 除加速初車口<br>名字 NS7101_0<br>進以車口編号 5<br>服务器IP或域名 192.168.1.31<br>第日 8000<br>协议类型 進以車口 ▼<br>保活超时(s) 60<br>修改直以車口<br>人设备列表                                                                                                    |      |
| 名字       NS7101_0       Tcp Client       192.168.1.31       8000       虚拟車口         虚拟車口編号       5       电脑端参数         服务器IP或域名       192.168.1.31       8000       虚拟車口         小议类型       虚拟車口            「保活館时(s)       2            修改虚拟車口       人设备添加                                                                                                    |      |
| 虚拟申口编号 5   組織論参数   組織論参数   組織論参数   組織論参数   組織論参数   組織論参数   組織論参数   組織論参数   日総論参数   日総論   日総論   日本   日本 |      |
| 服务器IP或域名<br>第日<br>第000<br>が议类型<br>虚拟車日<br>マ<br>保活超时(s) 2<br>保活超时(s) 60<br>後改査拟車日<br>人设备列表                                                                                                    |      |
| 第□ 8000<br>协议类型 虚拟率□ ~<br>网络通讯类型 Tcp Client ~<br>保活间隔(s) 2<br>保活超时(s) 60       修改虚拟率□     从设备汤加                                                                                                    |      |
| 协议类型     唐拟串□       网络通讯类型     Tcp Client       保活间隔(s)     2       保活超时(s)     60       修改虚拟串□     从设备汤加                                                                                                    |      |
| 网络通讯类型     Tcp Client       保活间隔(s)     2       保活超时(s)     60       修改虚拟串ロ     从设备列表                                                                                                    |      |
| 保活间隔(s) 2     保活超时(s) 60     设备列表     设备列表                                                                                                    |      |
| 保活超时(s) 60        修改虚拟串ロ     从设备汤加                                                                                                    |      |
| 修改虚拟串口 从设备添加 设备列表                                                                                                    |      |
| +0 =                                                                                                    |      |
|                                                                                                    | -    |
| MAC地址 17地址 型号 版本号 控制新名                                                                                                    | Ŧ    |
| 64:62:64:a0:a9:a1 192:106.1.31 NS/101 1.0.0.1 NS/101                                                                                                    |      |
|                                                                                                    |      |
|                                                                                                    |      |
|                                                                                                    |      |
| 获取控制器[84:c2:e4:ad:a9:a1]的主参数.                                                                                                    | al.  |

# **NKWOD**<sup>®</sup>凌柯沃

点击"启动虚拟串口服务"则按钮变为绿色,点击"从设备添加"按钮,右下角转换为"状态 列表"显示已经启动成功的虚拟串口信息,如下图:

| 文件          |              |          |               |               |                |      |          |
|-------------|--------------|----------|---------------|---------------|----------------|------|----------|
| 虚拟串口配置 (1.  | 0.5.2)       |          | 机器码 1FDCB10   | 0-D7DA-11DD-B | 36D-08626636DB | C3   | 停止虚拟串口服  |
| <b>贵叔串口</b> | □×           | 虚拟串口列表   |               |               |                |      | <u> </u> |
| 添加虚拟串口      |              | 虚拟串口编号   | 名字            | 网络通讯类型        | IP地址           | 端口   | 协议类型     |
| 名字          | NS7101_0     | COM5     | NS7101_0      | Tcp Client    | 192.168.1.31   | 8000 | 虚拟串口     |
| 虚拟串口编号      | 5            |          |               |               |                |      |          |
| 服务器IP或域名    | 192.168.1.31 |          |               |               |                |      |          |
| 端口          | 8000         |          |               |               |                |      |          |
| 协议类型        | 虚拟串ロ  ▼      |          |               |               |                |      |          |
| 网络通讯类型      | Tcp Client 👻 | 状态列表     |               | 1             |                |      |          |
| 保活间隔(s)     | 2            | □ 基本信息   |               |               |                |      |          |
| 保活超时(s)     | 60           | 虚拟串口编号   | COM5          |               |                |      |          |
|             |              | 状态       | 已注册           |               |                |      |          |
| 修改虚拟串口      | 从设备添加        | 接收字节数    | 0             |               |                |      |          |
|             |              | 发送字节数    | 0             |               |                |      |          |
|             |              | 本地IP     | 192.168.1.122 |               |                |      |          |
|             |              | 本地端口     | 53110         |               |                |      |          |
|             |              | 远端IP     | 192.168.1.31  |               |                |      |          |
|             |              | 远端端口     | 8000          |               |                |      |          |
|             |              | □ 串口参数设置 |               |               |                |      |          |
|             |              | 波特率      | 9600          |               |                |      |          |
|             |              | 数据位      | 8             |               |                |      |          |
|             |              | 校验位      | None          |               |                |      |          |
|             |              | 停止位      | 1             |               |                |      |          |

# 5.2.2 虚拟串口 TCP 服务器模式测试

用 Modbus Slave 模拟一个串口设备,连接到串口1,界面如下图:

| Modbus Slave - Mbslave1 😐 🗵 Σ                                                                                                    | Slave Definition                                                                                                    |
|----------------------------------------------------------------------------------------------------|----------------------------------------------------------------------------------------------------|
| File Edit Connection Setup Display<br>View Window Help<br>□ □ □ □ □ □ □ □ □ □ □ □ □ □ □ □ □ □ □                                                                                             | Slave ID:<br>Function: 03 Holding Register (4x) ▼ Cancel<br>Address: 0<br>Quantity: 10<br>View                                                  |
| Alias 00000                                                                                                    | Rows<br>◯ 10 ◯ 20 ◯ 50 ◯ 100 ④ Fit to Quantity                                                                                                  |
| 0         0           1         0           2         0           3         0           4         0           5         0           6         0           7         0           8         0 | Hide Alias Columns PLC Addresses (Base 1)  Error Simulation Skip response (Not when using TCP/IP) (ms] Response Delay Return exception 06, Busy |
| 9 0<br>For Help, press F1. Port 1: 9                                                                                                    |                                                                                                    |

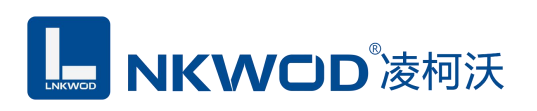

用 Modbus poll 模拟上位机软件,设置界面如下图:

| File Edit Connection S                                                                                                    | etup Functions Display                                                                                                    | Slave ID: 1                                                                                                    |                                                                                                    |
|----------------------------------------------------------------------------------------------------|----------------------------------------------------------------------------------------------------|----------------------------------------------------------------------------------------------------|----------------------------------------------------------------------------------------------------|
| View Window Help         □       □         □       □         □       □         □       □         □       □         □       □         □       □         □       □         □       □         □       □         □       □         □       □         □       □         □       □         □       □         □       □         □       □         □       □         □       □         □       □         □       □         □       □         □       □         □       □         □       □         □       □         □       □         □       □         □       □         □       □         □       □         □       □         □       □         □       □         □       □         □       □         □       □         □< | □       05       06       15       16         □       □       □       □       □         F = 03: SR = 1000ms       0       0       0         000000       0       0       0         0       0       0       0         0       0       0       0         0       0       0       0         0       0       0       0 | Function: 03 Read Hol<br>Address: 0<br>Quantity: 10<br>Scan Rate: 10<br>Disable<br>Read/Write Disabled<br>Disable on error<br>View<br>Rows | ding Registers (4x) ▼ Cancel Protocol address. E.g. 40011 -> 10 [ms] Apply d Read/Write Once 50 © 100 © Et to Quantitu |
| 4                                                                                                    | 0                                                                                                    | Hide Alias Columns                                                                                                    | PLC Addresses (Base 1)                                                                                                 |
| 6                                                                                                    | 0                                                                                                    | Address in Cell                                                                                                    | Enron/Daniel Mode                                                                                                    |
| 7                                                                                                    | 0                                                                                                    |                                                                                                    |                                                                                                    |
| 8                                                                                                    | 0                                                                                                    |                                                                                                    |                                                                                                    |
| 9                                                                                                    | 0                                                                                                    |                                                                                                    |                                                                                                    |
| For Help, press F1,                                                                                                    | Port 5: 9600-8-N-1                                                                                                    |                                                                                                    |                                                                                                    |

通过虚拟串口 5 来读取 Modbus Slave 的数据,成功通讯,如下图:

| e Edit Co<br>w Window<br>D D D D D<br>Moslave1<br>= 1: F = 0 | Manaction S<br>W Help<br>M T I I | ietup Display | Lile Edit<br>View Win<br>C C C C<br>Mbpol<br>Tx = 956: | Connection<br>dow <u>H</u> elp | etup Functions Dis | splay<br>15<br>0<br>0<br>0<br>0<br>0<br>0<br>0<br>0<br>0<br>0<br>0<br>0<br>0<br>0<br>0<br>0<br>0<br>0 |
|--------------------------------------------------------------|----------------------------------|---------------|--------------------------------------------------------|--------------------------------|--------------------|----------------------------------------------------------------------------------------------------|
|                                                              | Alias                            | 00000         |                                                        | Alias                          | 00000              |                                                                                                    |
| ,                                                            |                                  | 223           | 0                                                      |                                | 223                |                                                                                                    |
|                                                              |                                  | 0             | 1                                                      |                                | 0                  |                                                                                                    |
|                                                              |                                  | 0             | 2                                                      |                                | 0                  |                                                                                                    |
|                                                              |                                  | 0             | <br>3                                                  |                                | 0                  |                                                                                                    |
|                                                              |                                  | 0             | <br>4                                                  |                                | 0                  |                                                                                                    |
|                                                              |                                  | 0             | <br>5                                                  |                                | 0                  |                                                                                                    |
|                                                              |                                  | 0             | 0                                                      |                                | 0                  |                                                                                                    |
|                                                              |                                  | 0             | 8                                                      |                                | 0                  |                                                                                                    |
|                                                              |                                  | 0             | 9                                                      |                                | 0                  |                                                                                                    |
|                                                              |                                  | 0             |                                                        |                                |                    |                                                                                                    |

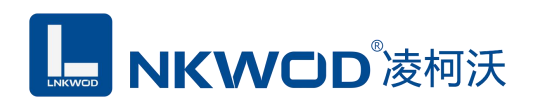

### 5.2.3 设置虚拟串口 TCP 客户端模式

设置模块为 TCP 客户端模式,则电脑端为 TCP 服务器模式(一定要把电脑的防火墙 关掉),设置好所有的串口参数,勾选"是否启用",点击"设置到设备"按钮,再点击"复 位"按钮(一定要复位),如下图:

| ◆ 串口转发配置       |                                       |       |
|----------------|---------------------------------------|-------|
| 功能表 日×         | 串口1 最多[4]个网络通讯                        |       |
|                | 参数1 ×                                 | 4 Þ 🗙 |
| Q 主参数          | 参数1                                   |       |
| 1 状态列表         | 波特率 9600                              | +     |
|                | 数据位 8                                 |       |
|                | 校验位 None                              |       |
|                | 停止位 1                                 |       |
|                | 1 1 1 1 1 1 1 1 1 1 1 1 1 1 1 1 1 1 1 |       |
|                |                                       |       |
|                | 接收起可(ms) 0                            |       |
|                | 间隔超时(ms) 5                            |       |
|                | 协议类型 虚拟串口                             | •     |
|                | 网络通讯类型 Tcp Client                     | ÷     |
|                | 服务器IP或域名 192.168.1.122 电脑端IP地址        |       |
|                | 端口 8000                               |       |
|                | (平活间隔(s) 2                            |       |
|                |                                       |       |
|                | (水)(白短山)(5) 60                        |       |
|                | 其他 🛛 是否启用 🔄 线路排队                      |       |
|                |                                       |       |
|                | 甲口服务器模块参数                             |       |
|                |                                       |       |
|                |                                       |       |
|                | 法加会教 沿晋到沿各 从沿各加我 有众                   |       |
|                |                                       |       |
| 命令:读取串口服务器转发参数 | r, MAC地址:0xa1a9ade4, 错误码:成功           |       |

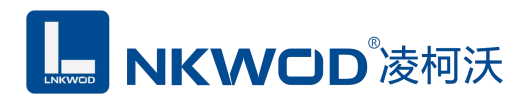

#### LW NS7101 说明书

| て件              |            |    |                |       |           |             |             |         |            |
|-----------------|------------|----|----------------|-------|-----------|-------------|-------------|---------|------------|
| 拟串口配置 (1.       | 0.5.2)     |    |                | 机器码   | 1FDCB1C0- | D7DA-11DD-E | 336D-086260 | 536DBC3 | ▶ 启动虚拟串口服务 |
| 拟串ロ             |            | Ξ× | 虚拟串口列表         |       |           |             |             |         |            |
| 态加 <u>虚</u> 拟串口 |            |    | 虚拟串口编号         | 名字    | 1         | 网络通讯类型      | IP地址        | 端口      | 协议类型       |
| 名字              | NS7101_0   |    | SCOM5          | NS710 | 01_0      | Ccp Server  | 0.0.0.0     | 800     | 0 虚拟串口     |
| 虚拟串口编号          | 5          |    |                |       |           | 电脑端参数       | X           |         |            |
| 服务器IP或域名        | 0.0.0.0    |    |                |       |           |             |             |         |            |
| 端口              | 8000       |    |                |       |           |             |             |         |            |
| 协议类型            | 虚拟串口       | •  |                |       |           |             |             |         |            |
| 网络通讯类型          | Tcp Server | •  |                |       |           |             |             |         |            |
| 保活间隔(s)         | 2          |    | 设备列表           |       |           |             |             |         |            |
| 保活超时(s)         | 60         |    | 搜索             |       |           |             |             |         |            |
| 修改虚拟串口          | 从设备添加      |    | MAC地址          |       | IP地址      | 型号          |             | 版本号     | 控制器名字      |
|                 |            | '  | 84:c2:e4:ad:a9 | al    | 192.168.1 | .31 NS71    | 01          | 1.0.6.1 | NS7101     |
|                 |            |    |                |       |           |             |             |         |            |

点击"启动虚拟串口服务"则按钮变为绿色,点击"从设备添加"按钮,右下角转换为"状态 列表"显示已经启动成功的虚拟串口信息,如下图:

| 虚拟串口配置 (1.    | 0.5.2)       |          | 机器码 1FDCB1C   | 0-D7DA-11DD-B | 36D-08626636 | DBC3 | 停止虚拟串口服务 |
|---------------|--------------|----------|---------------|---------------|--------------|------|----------|
| <b>歳</b> 拟串 □ | □×           | 虚拟串口列表   |               |               |              |      | ~        |
| 添加虚拟串口        |              | 虚拟串口编号   | 名字            | 网络通讯类型        | IP地址         | 端口   | 协议类型     |
| 名字            | NS7101_0     | ✓ COM5   | NS7101_0      | Tcp Server    | 0.0.0.0      | 8000 | 虚拟串口     |
| 虚拟串口编号        | 5            |          |               |               |              |      |          |
| 服务器IP或域名      | 0.0.0.0      |          |               |               |              |      |          |
| 端口            | 8000         |          |               |               |              |      |          |
| 协议类型          | 虚拟串ロ・        |          |               |               |              |      |          |
| 网络通讯类型        | Tcp Server 👻 | 状态列表     |               |               |              |      |          |
| 保活间隔(s)       | 2            | □ 基本信息   |               |               |              |      |          |
| 保活超时(s)       | 60           | 虚拟串口编号   | COM5          |               |              |      |          |
|               | (            | 状态       | 已注册           |               |              |      |          |
| 修改虚拟串口        | 从设备添加        | 接收字节数    | 0             |               |              |      |          |
|               |              | 发送字节数    | 0             |               |              |      |          |
|               |              | 本地IP     | 192.168.1.122 |               |              |      |          |
|               |              | 本地端口     | 8000          |               |              |      |          |
|               |              | 远端IP     | 192.168.1.31  |               |              |      |          |
|               |              | 远端端口     | 4161          |               |              |      |          |
|               |              | □ 串口参数设置 |               |               |              |      |          |
|               |              | 波特率      | 9600          |               |              |      |          |
|               |              | 数据位      | 8             |               |              |      |          |
|               |              | 校验位      | None          |               |              |      |          |
|               |              | 停止位      | 1             |               |              |      |          |

深圳市华晟联创科技有限公司

联系电话: 0755-81483380 网址: <u>http://www.lnkwod.com</u>

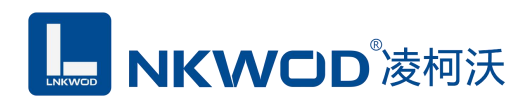

# 5.2.4 虚拟串口 TCP 客户端模式测试

用 Modbus Slave 模拟一个串口设备,连接到串口1,界面如下图:

| File Edit Connection Set<br>View Window Help                                                                                  | tup Display                                             | Slave ID: OK                                                                                                    |
|----------------------------------------------------------------------------------------------------|---------------------------------------------------------|----------------------------------------------------------------------------------------------------|
| D                                                                                                    |                                                         | Function:     03 Holding Register (4x)     Cancel       Address:     0       Quantity:     10       View                                                                                                    |
| Alias           0           1           2           3           4           5           6           7           8           9 | 00000<br>0<br>0<br>0<br>0<br>0<br>0<br>0<br>0<br>0<br>0 | Hows         10       20       50       100       Fit to Quantity         Hide Alias Columns       PLC Addresses (Base 1)         Error Simulation       Insert CRC/LRC error (Not when using TCP/IP)         0       [ms] Response Delay       Return exception 06, Busy |
| For Help, press F1.                                                                                                    | Port 1: 9                                               |                                                                                                    |

用 Modbus poll 模拟上位机软件,设置界面如下图:

| Modbus Poll - Mbpoll1 🛛 🗆 🖾                                      | Read/Write Definition                             |
|------------------------------------------------------------------|---------------------------------------------------|
| File Edit Connection Setup Functions Display<br>View Window Help | Slave ID: 1                                       |
| D 🗃 🖬 🚭 🗙 🛅 🗒 🚊 🕮 05 06 15 16                                    | Function: 03 Read Holding Registers (4x) 🔻 Cancel |
| Mbpoll1                                                          | Address: 0 Protocol address. E.g. 40011 -> 10     |
| Tx = 0: Err = 0: ID = 1: F = 03: SR = 1000ms<br>No connection    | Quantity: 10                                      |
| Alias 00000                                                      | Scan Rate: 10 [ms] Apply                          |
| 0 0                                                              | Disable C Read/Write Disabled                     |
| 10                                                               | Disable on error Read/Write Once                  |
| 20                                                               | View                                              |
| 30                                                               | Rows                                              |
| 40                                                               |                                                   |
| 50                                                               | Hide Alias Columns PLC Addresses (Base 1)         |
| 60                                                               | Address in Cell Enron/Daniel Mode                 |
| 70                                                               |                                                   |
| 80                                                               |                                                   |
| 9 0                                                              |                                                   |
|                                                                  |                                                   |
| l                                                                |                                                   |
| For Help, press F1. Port 5: 9600-8-N-1                           |                                                   |

| ile Edit Connection S | etup Display  | File Edit Connection                     | Setup Functions Display |
|-----------------------|---------------|------------------------------------------|-------------------------|
| liew Window Help      |               | <u>V</u> iew <u>W</u> indow <u>H</u> elp |                         |
| D 📽 🖬 🚳 🗖 🖳           | à  <b>? №</b> | D 🖨 🖬 🎒 🗙 🗂                              | 見直  几   05 06 15        |
| Mbslave1              |               | Mbpoll1                                  |                         |
| D = 1: F = 03         |               | Tx = 956: Err = 5: ID =                  | = 1: F = 03: SR = 10ms  |
| Alias                 | 00000         | Alias                                    | 00000                   |
| 0                     | 223           | 0                                        | 223                     |
| L                     | 0             | 1                                        | 0                       |
| 2                     | 0             | 2                                        | 0                       |
| 3                     | 0             | 3                                        | 0                       |
| 4                     | 0             | 4                                        | 0                       |
|                       |               | 5                                        | 0                       |
|                       |               | 6                                        | 0                       |
| D                     |               | 7                                        | 0                       |
| /                     | 0             | 8                                        | 0                       |
| 8                     | 0             | 9                                        | 0                       |
| 9                     | 0             |                                          |                         |
| Help press F1         | Port 1: 9     | For Help, press F1.                      | Port 5: 9600-8-N-       |

通过虚拟串口 5 来读取 Modbus Slave 的数据,成功通讯,如下图:

# 5.3 透传模式测试

# 5.3.1 透传服务器模式测试

设置模块为透传服务器模式,设置好所有的串口参数,勾选"是否启用",点击"设置到设备" 按钮,再点击"复位"按钮(一定要复位),如下图:

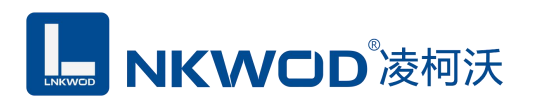

| ♣ 串□转发配置                |                             |
|-------------------------|-----------------------------|
| 功能表 日×                  | 串口1 最多[4]个网络通讯              |
| _                       | <b>参数1</b> × ↓ ×            |
| ○ 主参数                   | 参数1                         |
| 1 状态列表                  | 波特率 9600 👻                  |
|                         | 数据位 8 🗸                     |
|                         | 校验位 None 🗸                  |
|                         | 停止位 1                       |
|                         | 串口类型 RS232 ▼                |
|                         | 接收超时(ms) 0                  |
|                         | 间隔超时(ms) s                  |
|                         | 4529287 H                   |
|                         |                             |
|                         | 网络进讯奕型 Tcp Server           |
|                         | 第日 8000                     |
|                         | 监听个数 1                      |
|                         | 其他 🔽 是否启用 🔲 线路排队            |
|                         | 串口服冬哭槽快参数                   |
|                         |                             |
|                         |                             |
|                         |                             |
|                         |                             |
|                         |                             |
|                         | 添加参数 设置到设备 从设备加载 复位         |
|                         |                             |
| <b>市</b> 令:I医耿甲山服务器转友参数 | X, MAC地址:Uxa1a9ade4, 错误的:成切 |

创建一个透传客户端(这里以"友善串口调试助手"为例,任何一个第三方通讯工具都可以),如下图:

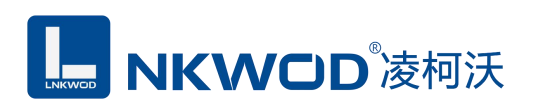

| ■ 友善串口调试助手                                         |        |
|----------------------------------------------------|--------|
| 文件(E)编辑(E)视图(V) 工具(E) 控制(C) 帮助(H)                  |        |
| ] 🖹 ∞ ▶ 🚺 🔳 😋 🕇 - 🔚 🚳                              |        |
| ┌ 串口设置                                             |        |
| 端 ロ TCP/UDP -                                      |        |
| Mode TCP Client 客户端                                |        |
| Host 192.168.1.31 年日服务器模块的IP地址                     |        |
| 端 ロ 8000 和申口服务器模块的端口号 定要                           | ·致     |
|                                                    |        |
| ● ASCII C Hex                                      |        |
| □ 自动换行                                             |        |
| □ 显示发送                                             |        |
| □ 显示时间                                             |        |
| 发送设置                                               | - 4554 |
| ← ASCII ← Hex                                      |        |
| □ 自动重发 1000 ÷ ms / 11111111                        | •      |
| Connection is established. Rx: 0 Bytes Tx: 0 Bytes |        |

打开电脑一个串口(这里以"友善串口调试助手"为例,任何一个第三方通讯工具都可以), 如下图:

| 友善串口调试助手                           |                         |
|------------------------------------|-------------------------|
| 文件(E) 编辑(E) 视图(V) 工具(T) 控制(        | (2) 帮助(出)               |
|                                    |                         |
| 「串口设置                              | 1                       |
| 端 🗆 🖸 🛻                            | 电脑串口1                   |
| 波特率 9600 🔹                         |                         |
| 数据位 8 ▼                            | 注意:所有的串口参数要和串口服务器模块串口参数 |
| 校验位 None 💌                         |                         |
| 停止位 1                              |                         |
| 流 控 None ▼                         |                         |
|                                    |                         |
| • ASCII C Hex                      |                         |
| □ 自动换行                             |                         |
| □ 显示发送                             |                         |
| 「 显示时间                             |                         |
| - 发送设置                             | 45法                     |
| <pre>     GASCII     C Hex </pre>  |                         |
| □ 自动重发 1000 ÷ ms                   | 1                       |
| COM1 OPENED, 9600, 8, NONE, 1, OFF | Rx: 0 Bytes Tx: 0 Bytes |

# **NKWCD**<sup>®</sup>凌柯沃

打开电脑串口1和客户端,就可以互相发送数据了(注意:不要双向发送,双向发送数据 会撞包,丢失数据,因为RS232通讯单端通讯),如下图:

1

|                                                                                                    | □ □ □ □ □                                                    |
|----------------------------------------------------------------------------------------------------|--------------------------------------------------------------|
| ■ 友善串口调试助手                                                                                                    | 文件(E) 编辑(E) 视图(V) 工具(E) 控制(C) 帮助(E)                          |
| 文件(图编辑)(图)(》 工具(四 控制(2) 帮助(1)                                                                                                    |                                                              |
| 文件(£) 编辑(£) 视图(2) 工具(£) 控制(2) 释助(±)<br>■ ① ● ● ● ● ● ● ● ● ● ● ● ● ● ● ● ● ● ●                                                                                                    | ● ●●●●●●●●●●●●●●●●●●●●●●●●●●●●●●●●●●●                        |
| 发送设置     111111111111     发送       ☞ ASCII ○ Hex     111111111111     发送       ☞ 自动重发 1000 三 ms     111111111111     ▼       Connection is established. Rx: 0 Bytes     Tx: 416 Bytes     //////////////////////////////////// | □ 显示时间     □ □□□□□□□□□□□□□□□□□□□□□□□□□□□□□□□□□□□             |
|                                                                                                    | COM1 OPENED, 9600, 8, NONE, 1, OFF Rx: 416 Bytes Tx: 0 Bytes |

# 5.3.2 透传客户端模式测试

设置模块为透传客户端模式,设置好所有的串口参数,勾选"是否启用",点击"设置参数" 按钮,再点击"复位"按钮(一定要复位),如下图:

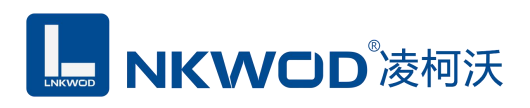

| 功能表 □×<br>⇒■□1 最多[4]个网络通讯<br>参数1×<br>参数1×<br>参数1<br>参数1<br>② 主参数<br>〕状态列表<br>本□1<br>数据位 8<br>校验位 None<br>停止位 1<br>串□学型 RS232                                         | 4 b ×                                 |
|----------------------------------------------------------------------------------------------------|---------------------------------------|
| ● 主参数                                                                                                    | 4 b x                                 |
| <ul> <li>● 主参数</li> <li>● 法数</li> <li>● 本型1</li> <li>● 参数1</li> <li>● 波特率 9600</li> <li>● 数据位 8</li> <li>● 校验位 None</li> <li>● 停止位 1</li> <li>■ 口类型 RS232</li> </ul> |                                       |
| 前状态列表     波特率 9600     数据位 8     校验位 None     停止位 1     串口类型 RS232                                                                                                   |                                       |
| ★■□1 数据位 8<br>校验位 None<br>停止位 1<br>串口类型 RS232                                                                                                    | ¥                                     |
| 校验位 None<br>停止位 1<br>串口类型 RS232                                                                                                    |                                       |
| 停止位 1<br>串口类型 RS232                                                                                                    | +                                     |
| -<br>串口类型 RS232                                                                                                    |                                       |
| 13232                                                                                                    |                                       |
| 接收招时(ms) o                                                                                                    |                                       |
| (1115) (1113) (                                                                                                    |                                       |
| iEJH号建立(ms) 5                                                                                                    |                                       |
| 协议类型 透传                                                                                                    | •                                     |
| 网络通讯类型 Tcp Client                                                                                                    |                                       |
| 服务器IP或域名 192.168.1.122 电脑端IP地址                                                                                                    |                                       |
| 端口 8000                                                                                                    |                                       |
| 其他 🔽 是否启用 🔲 线路排队                                                                                                    |                                       |
| × 1                                                                                                    |                                       |
| 串口服务器模块                                                                                                    | 参数                                    |
|                                                                                                    |                                       |
|                                                                                                    |                                       |
|                                                                                                    |                                       |
|                                                                                                    |                                       |
|                                                                                                    | · · · · · · · · · · · · · · · · · · · |
| 添加参数 设置到设备 从设备加强                                                                                                    | 戝 复位                                  |
|                                                                                                    |                                       |

创建一个透传服务器(这里以"友善串口调试助手"为例,任何一个第三方通讯工具都可以),如下图:

| ■ 友善串口调试助手                            |                   |
|---------------------------------------|-------------------|
| 文件(E) 编辑(E) 视图(V) 工具(I) 控制(C)         | 帮助(日)             |
| ] 🗎 🚥 ▶ 🚺 🔳 O   + -                   |                   |
| ┌ 串口设置                                |                   |
| 端口TCP/UDP 👤                           |                   |
| Mode TCP Server                       | 服务器端              |
| 端口 8000 ← 1                           | 端口号要和串口服务器模块端口号一致 |
| Connections                           |                   |
| 接收设置                                  |                   |
| ● ASCII ● Hex<br>反自动换行                |                   |
| □ 显示发送                                |                   |
| 匚 显示时间                                |                   |
| 发送设置                                  | 11111111          |
| • ASCII • Hex                         | <u></u>           |
| □ 「自动重发   1000 🕂 ms                   | <b>1111111 ▼</b>  |
| Listening on 0.0.0.0:8000 Rx: 0 Bytes | Tx: 14 Bytes      |

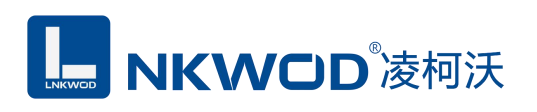

打开电脑一个串口(这里以"友善串口调试助手"为例,任何一个第三方通讯工具都可以), 如下图:

| 中口设置     中口设置       端口     COM1       波特率     9600       数据位     8       校验位     None       停止位     1       流控     None       ・     大安       ・     ASCII       ・     ASCII       ・     ASCII | □<br>电脑串□1<br>所有的串□参数要和串□服务器模块串□参获 |
|----------------------------------------------------------------------------------------------------|------------------------------------|
| Xi A Y → 9000 · · · · · · · · · · · · · · · · ·                                                                                                    | 所有的申口参数要和申口服务器模块申口参考               |
| - 接收设置<br>・ ASCII C Hex<br>「自动换行                                                                                                    |                                    |
| <ul> <li>□ 显示发送</li> <li>□ 显示时间</li> </ul>                                                                                                    |                                    |
| - 发送设置<br>・ ASCII ・ Hex<br>「 自动重发 1000 ÷ ms                                                                                                    | 发送                                 |

打开电脑串口1和服务器端,就可以互相发送数据了(注意:不要双向发送,双向发送数据会撞包,丢失数据,因为RS232通讯单端通讯),如下图:

| ■ 友善串□调试助手                                                                                         |                                                  | ■ 友善串口调试助手                                                                                                    |            |
|----------------------------------------------------------------------------------------------------|--------------------------------------------------|----------------------------------------------------------------------------------------------------|------------|
| 文件(E) 编辑(E) 视图(V) 工具(T) 控制(C) 帮                                                                    | 野助(日)                                            | 文件(F) 編輯(E) 视图(V) 丁具(T) 控制(C) 帮助(H)                                                                                                    |            |
|                                                                                                    |                                                  | <b>□ □ □ □ □ □ □ □ □ □</b>                                                                                                    |            |
| 申口设置<br>端 □ TCP/UDP ・<br>Mode TCP Server ・<br>端□ 8000 ・<br>Connections<br>□::fff:192.168.1.31:4137 | 1111111111<br>1111111111<br>1111111111<br>111111 | 串口设置       222222222222222222222222222222222222                                                                                                    | <u> </u>   |
| <ul> <li>接收设置</li> <li>● ASCII ○ Hex</li> <li>▽ 自动换行</li> <li>厂 显示发送</li> <li>厂 显示时间</li> </ul>    |                                                  | 接收设置 <ul> <li></li></ul>                                                                                                    | •          |
| 发送设置                                                                                               | 2222222222222222222222222222222222222            | - 发送设置       1111111111         ○ ASCII       ○ Hex         □ 自动重发       1000         ① COM1 OPENED, 9600, 8, NONE, 1, OFF       Rx: 405 Bytes         Tx: 182 Bytes       Tx: 182 Bytes | 发送<br>ytes |

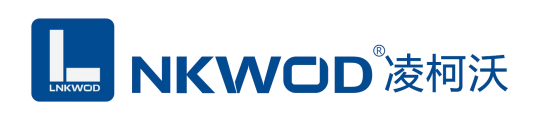

# 5.4 Modbus 模式测试

### 5.4.1 Modbus 服务器模式测试

设置模块为Modbus服务器模式,设置好所有的串口参数,勾选"是否启用",点击"设置到设备"按钮,再点击"复位"按钮(一定要复位),如下图:

| 能表 [ | × 串口1 最多[4]个网络通讯             |   |
|------|------------------------------|---|
|      | <b>6</b> ₩1 X                | × |
| 主参数  | _ ≥xx - ^                    |   |
| 状态列表 | 波特率 9600                     |   |
| #□1  | 教据位。                         |   |
|      |                              | 1 |
|      | None Reite                   |   |
|      | 特比位 1                        | • |
|      | 串口类型 RS232                   | • |
|      | 接收超时(ms) 0                   |   |
|      | 间隔超时(ms) 5                   |   |
|      | 协议类型 Modbus                  | • |
|      | 网络通讯类型 Top Server            |   |
|      | 端口 2000                      |   |
|      | 1605 Wh                      | _ |
|      |                              |   |
|      | 具他図是否启用 回线路排队 回 Modbus ASCII |   |
|      |                              |   |
|      | 串口服务器模块参数                    |   |
|      |                              |   |
|      |                              |   |
|      |                              |   |
|      |                              |   |
|      | 添加参数 设置到设备 从设备加载 复位          |   |
|      |                              |   |

创建一个 Modbus 客户端(这里以"友善串口调试助手"为例,任何一个第三方通讯工具都可以),如下图:

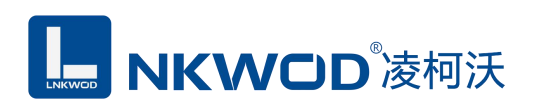

| ■ 友善串口调试助手                             |                         |
|----------------------------------------|-------------------------|
| 文件(E) 编辑(E) 视图(V) 工具(T) 控制(C)          | ) 帮助( <u>H</u> )        |
|                                        | - 🖾 🕸                   |
|                                        |                         |
| 端 ロ TCP/UDP 👤                          |                         |
| Mode TCP Client                        | 客户端                     |
| Host 192.168.1.31                      | 串口服务器模块的IP地址            |
| 端 🗆 8000                               | 和串口服务器模块的端口号一定要一致       |
|                                        |                         |
| ← ASCII ← Hex                          |                         |
| □ 自动换行                                 |                         |
| □ 显示发送                                 |                         |
| □ 显示时间                                 |                         |
| 发送设置                                   |                         |
| ← ASCII C Hex                          |                         |
| □ 自动重发 1000 ÷ ms                       | ,<br>[11111111 <b>_</b> |
| Connection is established. Rx: 0 Bytes | Tx: 0 Bytes             |

打开电脑一个串口(这里以"友善串口调试助手"为例,任何一个第三方通讯工具都可以), 如下图:

| ■ 友善串口调试助手                                                                                                    |                                          |
|----------------------------------------------------------------------------------------------------|------------------------------------------|
| 文件D 編編(E) 视图(V) 工具(D) 控制(C)<br>■ 00 ● ● ● ● ● ● ● ● ● ● ● ● ● ● ● ● ● ●                                                                                   | )  v  v  v  v  v  v  v  v  v  v  v  v  v |
| <ul> <li>停止位 1</li> <li>流 控 None     <li>★收设置     <li>• ASCII     <li>← Hex     <li>□ 自动换行</li> <li>□ 显示发送</li> <li>□ 显示时间</li> </li></li></li></li></ul> |                                          |
| 发送设置<br>● ASCII   ○ Hex<br>□ 自动重发 1000   ÷ ms<br>COM1 OPENED, 9600, 8, NONE, 1, OFF                                                                       | 发送<br>▼<br>Rx: 0 Bytes Tx: 0 Bytes       |

# **NKWCD**<sup>®</sup>凌柯沃

打开电脑串口1和客户端,就可以互相发送数据了(注意:不要双向发送,双向发送数据 会撞包,丢失数据,因为RS232通讯单端通讯),如下图:

1

|                                                                               | □ □ □ □ □ □ □ □ □ □ □ □ □ □ □ □ □ □ □                                                                                                    |
|-------------------------------------------------------------------------------|----------------------------------------------------------------------------------------------------|
| ■ 友善串口调试助手                                                                    | 文件(E) 编辑(E) 视图(V) 工具(E) 控制(C) 帮助(E)                                                                                                    |
| 文件(E) 编辑(E) 视图(V) 工具(I) 控制(C) 帮助(H)                                           |                                                                                                    |
| 文件但 編輯(E) 视图(M) 工具① 控制(D) 解助(H)         ● ●●●●●●●●●●●●●●●●●●●●●●●●●●●●●●●●●●● | ●       ●       ●       ●       ●       ●       ●       ●       ●       ●       ●       ●       ●       ●       ●       ●       ●       ●       ●       ●       ●       ●       ●       ●       ●       ●       ●       ●       ●       ●       ●       ●       ●       ●       ●       ●       ●       ●       ●       ●       ●       ●       ●       ●       ●       ●       ●       ●       ●       ●       ●       ●       ●       ●       ●       ●       ●       ●       ●       ●       ●       ●       ●       ●       ●       ●       ●       ●       ●       ●       ●       ●       ●       ●       ●       ●       ●       ●       ●       ●       ●       ●       ●       ●       ●       ●       ●       ●       ●       ●       ●       ●       ●       ●       ●       ●       ●       ●       ●       ●       ●       ●       ●       ●       ●       ●       ●       ●       ●       ●       ●       ●       ●       ●       ●       ●       ●       ●       ● |
| 「显示发法」 「显示时间                                                                  | レ自动换行         111111111111111111111111111111111111                                                                                                    |
|                                                                               | 「日本54117」     ↓       「女送设置        ○ ASCII ○ Hex        「日动重发 1000 ÷ ms     ✓       COM1 OPENED, 9600, 8, NONE, 1, OFF     Rx: 416 Bytes       Tx: 0 Bytes     ✓                                                                                                    |

### 5.4.2 Modbus 客户端模式测试

设置模块为Modbus客户端模式,设置好所有的串口参数,勾选"是否启用",点击"设置参数" 按钮,再点击"复位"按钮(一定要复位),如下图:

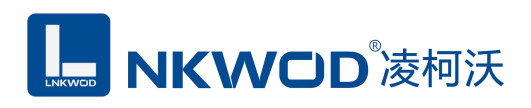

| ◆ 串口转发配置       |                                              |  |  |
|----------------|----------------------------------------------|--|--|
| 功能表 日 🗙        | 串口1 最多[4]个网络通讯                               |  |  |
|                | 参数1 × ↓ ×                                    |  |  |
| ◎主参数           | 参数1                                          |  |  |
| 1 状态列表         | 波特率 9600 👻                                   |  |  |
| ● #□1          | 数据位 8 🗸 🗸                                    |  |  |
|                | 校验位 None                                     |  |  |
|                | 停止位 1                                        |  |  |
|                | 串口类型 RS232 ▼                                 |  |  |
|                | 接收超时(ms) 0                                   |  |  |
|                | 间隔超时(ms) 5                                   |  |  |
|                | [h/\)2 <del>送</del> 刑 <b>x</b> = _↓          |  |  |
|                | Mindous ···································· |  |  |
|                | Programmer I cp Client ▼                     |  |  |
|                | 版劳爾IP或观者 192.168.1.122 电脑端IP地址               |  |  |
|                | 靖山 8000                                      |  |  |
|                | 其他 ☑ 是否启用                                    |  |  |
|                |                                              |  |  |
|                | 串口服务器模块参数                                    |  |  |
|                |                                              |  |  |
|                |                                              |  |  |
|                |                                              |  |  |
|                |                                              |  |  |
|                | 添加参数 设置到设备 从设备加载 复位                          |  |  |
| 命令:读取串口服务器转发参数 | , MAC地址:0xa1a9ade4, 错误码:成功                   |  |  |

创建一个 Modbus 服务器(这里以"友善串口调试助手"为例,任何一个第三方通讯工具都可以),如下图:

| 國 友善串口调试助手                            |                   |
|---------------------------------------|-------------------|
| 文件(E)编辑(E)视图(V) 工具(E) 控制(C) 帮         |                   |
| 🗎 🚥 🕨 🚺 🔳 🖓 🕂 —                       |                   |
| 串口设置                                  |                   |
| 端 ロ TCP/UDP 🔹                         |                   |
| Mode TCP Server                       | 服务器端              |
| 端口 8000                               | 端口号要和串口服务器模块端口号一致 |
| Connections                           |                   |
| 接收设置                                  |                   |
| ← ASCII C Hex                         |                   |
| ☑ 自动换行                                |                   |
| □ 显示发送                                |                   |
| 匚 显示时间                                |                   |
| 发送设置                                  | 1111111           |
| ← ASCII ← Hex                         |                   |
| □ 自动重发 1000 ÷ ms                      | 1111111           |
| Listening on 0.0.0.0:8000 Rx: 0 Bytes | Tx: 14 Bytes      |

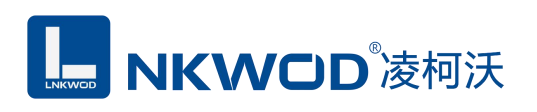

打开电脑一个串口(这里以"友善串口调试助手"为例,任何一个第三方通讯工具都可以), 如下图:

| 友善串口调试助手                                                                           |                              |
|------------------------------------------------------------------------------------|------------------------------|
| 2件(1) 編編(12) 视園(2) 工具(12) 控制(12)<br>(2) 20 (1) (1) (1) (1) (1) (1) (1) (1) (1) (1) |                              |
| 端 □  COM1 ◆=<br>波特率 9600 ◆                                                         | ➡━━━ 电脑串□1                   |
| 数据位 8                                                                              | 注意:所有的串口参数要和串口服务器模块串口参数<br>致 |
| 校验位 None                                                                           |                              |
| 流 控 None 🔹                                                                         |                              |
| - 接收设置<br>・ ASCII ・ C Hex<br>に 自动换行<br>に 显示发送<br>に 显示时间                            |                              |
| - 发送设置                                                                             | 发送                           |
| OM1 OPENED, 9600, 8, NONE, 1, OFF                                                  | Rx: 0 Bytes Tx: 0 Bytes      |

打开电脑串口1和服务器端,就可以互相发送数据了(注意:不要双向发送,双向发送数据会撞包,丢失数据,因为RS232通讯单端通讯),如下图:

| ■ 友善串口调试助手                                                                                         |                                                  | ■ 友善串口调试助手                                                                                                    |        |
|----------------------------------------------------------------------------------------------------|--------------------------------------------------|----------------------------------------------------------------------------------------------------|--------|
| 文件(E) 编辑(E) 视图(V) 工具(I) 控制(C) #                                                                    | <sup>要助(<u>H</u>)</sup>                          | 文件(F) 编辑(E) 视图(V) 丁具(T) 控制(C) 帮助(H)                                                                                                    |        |
|                                                                                                    |                                                  | <b>■ ∞ ▶    ■</b> ⊖ + − <b>□</b> @                                                                                                    |        |
| 串口设置<br>端 □ TCP/UDP ▼<br>Mode TCP Server ▼<br>端□ 8000 ▼<br>Connections<br>□:ffff:192.168.1.31:4137 | 1111111111<br>1111111111<br>1111111111<br>111111 | 串口设置       222222222222222222222222222222222222                                                                                                    |        |
| 接收设置                                                                                               |                                                  | 接收设置         222222222222           • ASCII         • Hex         222222222222           · □         自动换行         222222222222           · □         显示发送         222222222222           · □         显示发送         2222222222222           · □         显示时间         222222222222 | -      |
| 发送设置                                                                                               | 2222222222222222222222222222222222222            | 发送设置         11111111111           ・ASCII         ・Hex           「自动重发 1000         当 ms           11111111111           COM1 OPENED, 9600, 8, NONE, 1, OFF         Rx: 405 Bytes                                                                                               | 发送<br> |

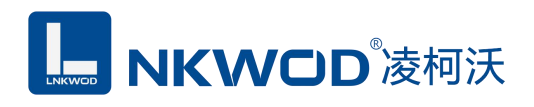

# 第6章 装箱清单

| 序号 | 名称            | 数量 | 单位 | 备注 |
|----|---------------|----|----|----|
| 1  | 主设备 LW NS7101 | 1  | 台  |    |
| 2  | 产品简易说明书       | 1  | 张  |    |
| 3  | 合格证           | 1  | 张  |    |